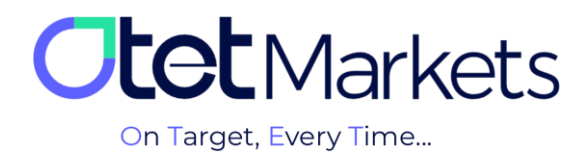

## **\*** Training on how to open an account in cTrader (cTrader Platform)

To open a cTrader account through Otet Markets, do the following steps in order:

1. After logging in to your account in Otet, select Trade Accounts from the left menu and click cTrader.

| 0  | Trade<br>accounts | Q Search by login   | III Sort ~ | EN -☆: ♀ [→<br>☑ Live ☑ Demo |
|----|-------------------|---------------------|------------|------------------------------|
| :: | ి MT5             | • Live              |            |                              |
| 4  | ් cTrader         | Create live account |            |                              |
| ŵ  |                   |                     |            |                              |
| ۵  |                   | Currency            |            |                              |

2. On the page that opens, you will see three sections as follows:

(1) Live: To create a real trading account

(2) Demo: To create a trial trading account (demo)

(3) Trading platforms: Downloadable versions of cTrader software for Android, iOS, Windows and web version

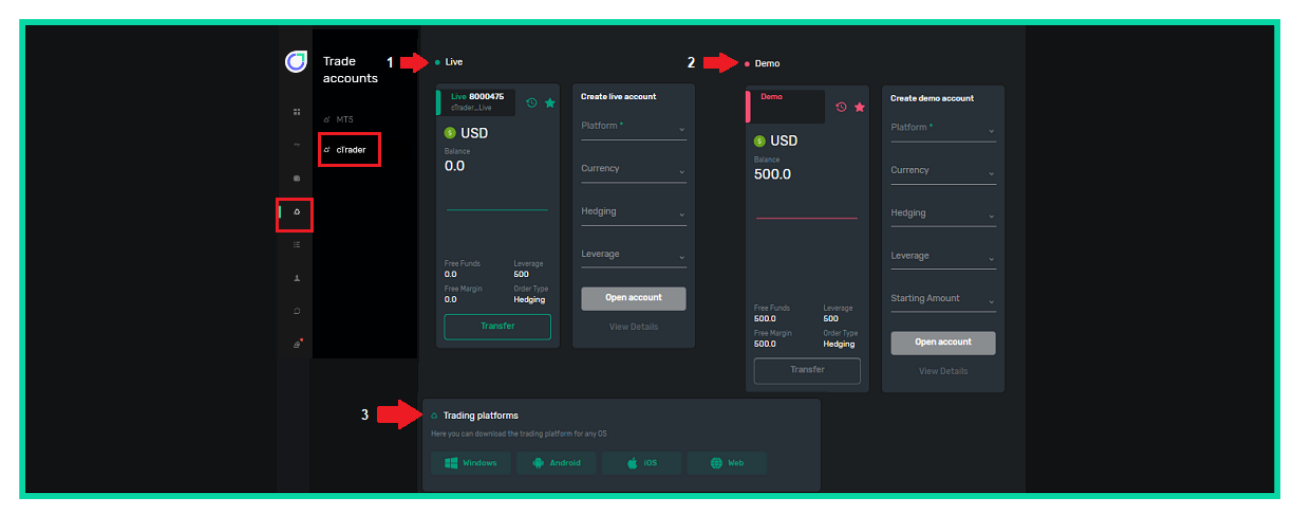

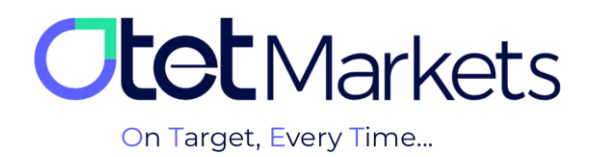

**3.** To open a live account, first choose the trading account type (Platform), then the deposit currency, the trading model of the account (Hedging), and the desired leverage (Leverage). Finally, click the 'Open account' button to create your account.

| 0  | Trade<br>accounts | Q Search by login                  | EN ∹☆: ᢕ [→<br>ı   Sort ~ ☑ Live ☑ Demo |
|----|-------------------|------------------------------------|-----------------------------------------|
| :: | ർ MT5             | • Live                             |                                         |
| 4  | ് cTrader         | Live 1000753                       | Create live account                     |
| 6  |                   | ISD (SD                            | Standard V                              |
| ٥  |                   | Balance<br>0.0                     | Currency * USD ~                        |
| ij |                   |                                    | Hedging * Hedging  V                    |
| Ŧ  |                   |                                    | Leverage *                              |
| Ð  |                   | Free Funds Leverage<br>0.0 20      |                                         |
|    |                   | Free Margin Order Type 0.0 Hedging | Open account                            |
|    |                   | Transfer                           | View                                    |

**4.** After creating a trading account, an email will be sent to you with account information, email address, and cTrader username. At the bottom of the email is the Launch cTrader button, by clicking on which you will be transferred to the web version of the cTrader platform.

| CTRADER                                          | OtatMarkets    |
|--------------------------------------------------|----------------|
|                                                  |                |
| Trading Acc                                      | ount Created   |
| Dear<br>Greetingsl Your account has been created | L              |
| Account:                                         | 5 (Live)       |
| Currency:<br>Email:                              | USD @gmail.com |
| cTrader ID:                                      |                |
| Launct                                           | n c Trader     |

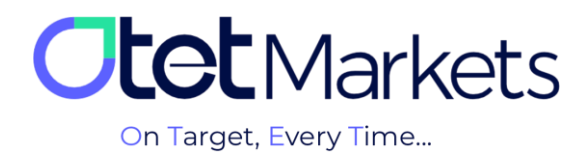

## cTrader software password recovery

**1.** On this page, to enter the trading accounts, it is enough to write your username and password in the login window. If you have forgotten your cTrader password, you can follow the steps we have described below.

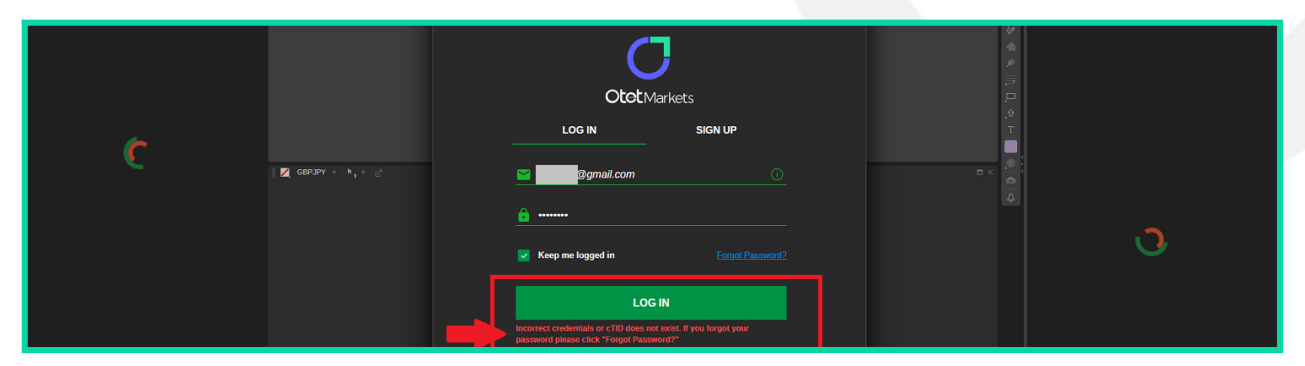

**2.** In your browser, type www.ctrader.com and enter the official cTrader website. On the top right of the first page, click the dummy icon and select the login option in the open window.

|                                                                       |               | 6 ය ☆ 🛛 |
|-----------------------------------------------------------------------|---------------|---------|
| CITARDER TOTUIN Agonullius 2005 Patures Art: Juggestons nep Platonin. | Not logged in |         |
|                                                                       | ± Sign up     |         |

**3.** In the window that opens in this step, click Forget Password.

| C 🔒 ctrader.com           |                                                                       | G 년 ☆ 🛛 🚯 🗄  |
|---------------------------|-----------------------------------------------------------------------|--------------|
|                           | 🤗 Log In - Google Chrome — 🔲 🗙                                        |              |
| CRADER Forum Algorithms * | id.ctrader.com/login?app_id=ctdn&popup=1&next_uri=https%253A%252F%252 | <b>a</b> • Q |
|                           | CTRADER ID                                                            |              |
|                           | 2 Email or cTrader ID                                                 | No.          |
| CTRAD                     | Password     Password     Keep me logged in     Enrgot tassword2      |              |
| Channel                   | LOG IN                                                                |              |

**4.** On the new page, write the e-mail address you registered in Otet brokerage and click the Reset Password button.

| FORGOT PASSWORD?                                |
|-------------------------------------------------|
| Please enter your email to reset your password. |
| 2 Email                                         |
|                                                 |
| Reset Password                                  |

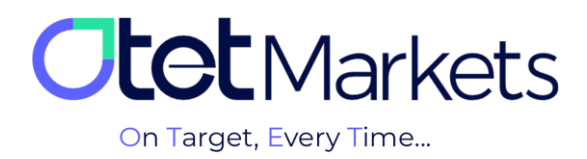

**5.** At this point, you will receive an email from cTrader that contains a button to change your password.

| Reset Your Password                                                        |          |
|----------------------------------------------------------------------------|----------|
| Dear                                                                       |          |
| Please confirm the reset of your cTrader ID password by clicking the butto | n below. |
| Reset Password                                                             |          |

**6.** When you click on the button in the email, you will be transferred to the password change page, where you can define a new password for yourself. Enter your desired password and then click the Set Password button.

| SET PASSWORD                                                                     |
|----------------------------------------------------------------------------------|
| Please enter the new password for your cTrader ID with e-mail <b>gmail.com</b> . |
| New password                                                                     |
| Password 💿                                                                       |
| Repeat new password                                                              |
| Password 💿                                                                       |
|                                                                                  |
| <br>Set Password                                                                 |

**7.** At this stage, you can log in to your trading account in cTrader Otet, available in Windows, web, Android, and iOS versions, with the username and password you created according to the steps above. The username and password can be used to log in to all downloaded cTrader software (desktop or dedicated mobile of Otet Brokerage).

| =                 | 848 | ЯÐ         | 4 | New Order $[\mathcal{Q}] \models \blacksquare \equiv \pi  \mathcal{Q}   \mathcal{P}   \mathcal{P}   \mathcal{G}  \oplus \otimes  \mathcal{Q} ^{(n_1, n_1, n_2, n_2, \frac{k_1}{2}, \frac{k_1}{2}, $ |           |   | _                |                    |                  | Log In            |
|-------------------|-----|------------|---|----------------------------------------------------------------------------------------------------|-----------|---|------------------|--------------------|------------------|-------------------|
| i Trade           |     |            |   | 📕 EURUSD +   h , +   e <sup>h</sup>                                                                                                    | Β×        |   | Symbol           |                    | F Please sig     | n in to cTrader 🗙 |
| Watchists         |     | il Symbols |   | 1.0902s w w 1.0902s                                                                                                    | .]        | - | EURUSD           |                    |                  |                   |
| type symbol name  |     | Bid        |   |                                                                                                    | 0.0 pt    |   |                  |                    |                  |                   |
| v Popular Markets |     |            |   |                                                                                                    | H 1.11000 |   |                  | Dollar             |                  | 1 (+0.13N) 🔍      |
| 🗸 EURUSD          |     |            |   |                                                                                                    | 1.10500   |   |                  |                    |                  | Stop Limit        |
| GBPUSD            |     |            |   |                                                                                                    | 1 10000   |   | Se<br>1 09       | #<br>826           |                  | y<br>1829         |
| EURJPY            |     |            |   |                                                                                                    | 1.09024   |   |                  |                    |                  | 02.0              |
| V USDJPY          |     |            |   |                                                                                                    | 1.09500   |   | Spre             | ad: 0.2; High: 1.1 | .0030; Low: 1.09 | 702               |
|                   |     |            |   | OtetMarkets                                                                                                    | 1.09000   |   | Volume           | T EUR              | Market Range     | Plos              |
|                   |     |            |   |                                                                                                    |           |   | Est. Buy Margin: |                    |                  |                   |
|                   |     |            |   | 28 Jul 2003. UTC+5 27 Jul LOG IN SIGN UP 02 Jug 120                                                                                                    |           |   | Stop Loss        |                    | Tak              | e Profit          |
|                   |     |            |   | E G8939Y + [h, + [g]                                                                                                    | a ×       |   |                  |                    |                  |                   |
|                   |     |            |   | Enter your email or c Irader ID                                                                                                    | 184.000   |   |                  | Place              | Drder            |                   |
|                   |     |            |   | A Enter your account                                                                                                    | 182.914   |   |                  |                    |                  |                   |
|                   |     |            |   | The state state st                                                                                                    | 8         |   |                  |                    |                  |                   |
|                   |     |            |   | E Mars and here the                                                                                                    | 193.000   |   | 500 000          | 1.09627            | 1.09829          | 500 000           |
|                   |     |            |   | Keep me logged in Europa Password 2                                                                                                    |           |   | 700 000          | 1.09525            | 1.09831          | 500 000           |
|                   |     |            |   |                                                                                                    | 178.009   |   |                  | 1.09824            | 09832            | 900 000           |
|                   |     |            |   | LOG IN                                                                                                    |           |   |                  | 1.0982             | 09833            | 1 200 000         |
|                   |     |            |   |                                                                                                    | 176.000   |   | 200 000          | 1.09822            | 1.09835          | 300 000           |

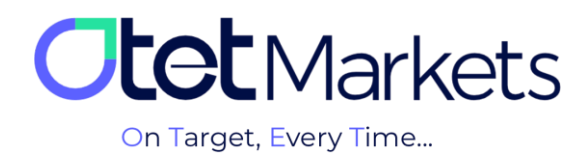

\* Note: Before opening any trading account, you must install the exclusive cTrader software of Otet Brokerage on your system. For this purpose, you can download the appropriate version for your device from the Trading Platforms section of the dashboard that we explained above (option number 2). You can also access cTrader download links in mobile and desktop versions on the platforms page of <u>www.OtetMarket.com/Platforms</u>.

| * | Trading V     Markets V     Platforms V     Financial V     About us V     Login   Register       advanced technical analy valuable tool for traders al     MataTrader (MTS) of Inder     stant order execution. This comprehensive solution serves as a ge of financial markets.                                                                                                    | +10 Years Professional Financial Services 2    |
|---|----------------------------------------------------------------------------------------------------|------------------------------------------------|
|   | CTrader Platform A Practical Approach to Trading The cTrader platform emerges as a pragmatic choice for forex, stocks, and CFD trading,<br>delivering a versatile workspace enriched with innovative features. This includes access to robust charting tools, a variety<br>of order types, trading alerts, accurate pricing data, rapid trade execution, and a sleek modern user interface that<br>cultivates a more contemporary environment for executing transactions. | PHONE                                          |
|   | Otet Mobile Application<br>Access Markets on the Go With the Otet Markets mobile application, you gain instant access to financial markets – from<br>Forex and digital currencies to commodities, energy; indices, and stocks across different countries. Compatible with both<br>Android and IOS operating systems, this app empowers you to execute transactions and stay well-informed, ensuring<br>you're always ahead in the trading game.                           | PHONE           Coopgle Play         App Store |

**8.** To open a demo trading account on the cTrader platform, like a real account, it is necessary first to select the type of trading account (Platform), then the currency of the deposit, the trading model of the account (Hedging), the leverage and the starting amount, and at the end, create your account by clicking the Open account button.

| :: | a' MT5     | • Demo                             |                     |
|----|------------|------------------------------------|---------------------|
| 4  | o' cTrader | Demo<br>10000138 ூ ★               | Create demo account |
| 6  |            | S USD                              | Platform *          |
| ٥  |            | 0.0                                | Currency            |
| E  |            |                                    | Hedging             |
| Ŧ  |            |                                    | Leverage            |
| Q  |            | Free Funds Leverage                | Starting Amount     |
| æ  |            | Free Margin Order Type 0.0 Hedging | Open account        |
|    |            | Transfer                           | View Details        |

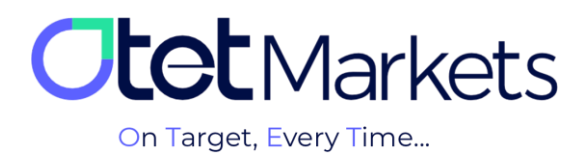

## Steps to transfer money between trading accounts in Otet (Transfer)

On the dashboard's first page of the cTrader platform, all trading accounts (Live/ Demo) created are displayed in separate boxes. In each box, the details of that account can be seen as follows:

- (1) Account number
- (2) Trading account type (Demo and Live)
- (3) The type of base currency
- (4) Account balance
- (5) Free Funds
- (6) Free Margin
- (7) Leverage
- (8) Order Type

1. At the bottom of each box, there is a Transfer button, which you will be directed to the transfer page by clicking on it. On this page, you can choose which account to withdraw money from (e.g., standard account) and deposit to which account (e.g., Pro).

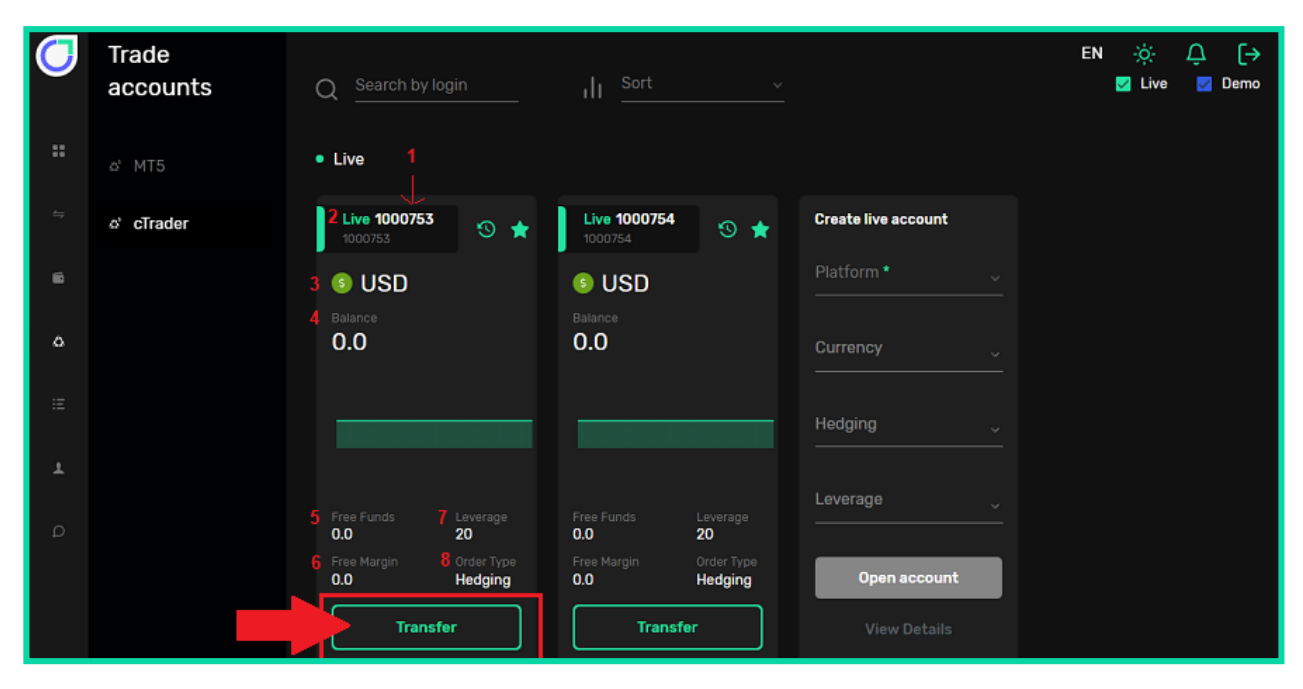

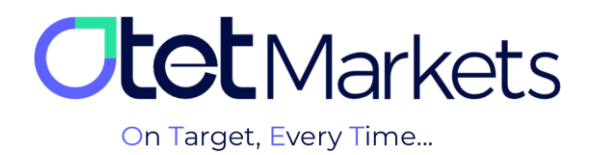

**2.** Enter the transfer amount in the Transfer amount field and click the Transfer button.

| 0        | Trade<br>accounts | Transfer                                | EN | ÷¢÷ | Û | [→ |
|----------|-------------------|-----------------------------------------|----|-----|---|----|
|          |                   | FORM Prof<br>0 USD   1000753            |    |     |   |    |
|          | ര് MT5            |                                         |    |     |   |    |
| 4        | ది cTrader        | To Pro*                                 |    |     |   |    |
| <b>B</b> |                   |                                         |    |     |   |    |
| ۵        |                   | (i) Info: This is the payment message ! |    |     |   |    |
| æ        |                   | Transfer                                |    |     |   |    |

**3.** Another way to access the money transfer page in Otet is to click on Funds from the left menu and then select Transfer.

| 0  | Funds        | Transfer       | EN | ÷ờ;- | Ŷ | [→ |
|----|--------------|----------------|----|------|---|----|
| :: | ≚ Deposit    | From Account • |    |      |   |    |
|    | ► ≓ Transfer |                |    |      |   |    |
| 6  | ≏ Withdraw   | To Account *   |    |      |   |    |

**4.** Another way to transfer money is from the left menu in the dashboard. Click on Wallets to display all your wallets on this screen. By clicking on the three dots at the top right of each box, a drop-down menu will open from where you can click on Transfer to unlock the money transfer page.

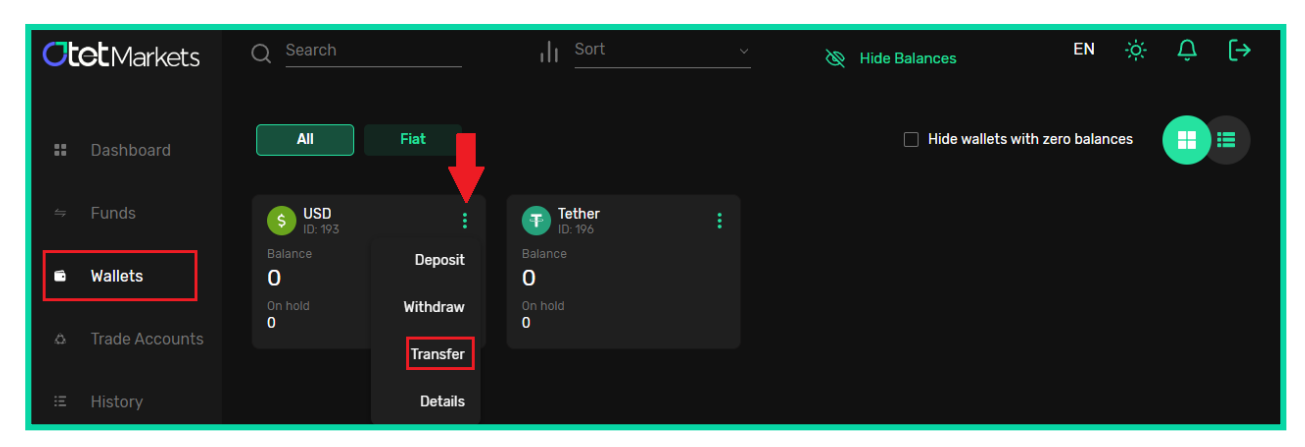

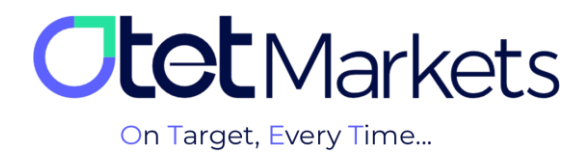

Otet Markets brokerage support unit is ready to respond to dear customers 24 hours a day, seven days a week. If you face any challenges or want more information, contact our experts through the online chat at the bottom of the pages.

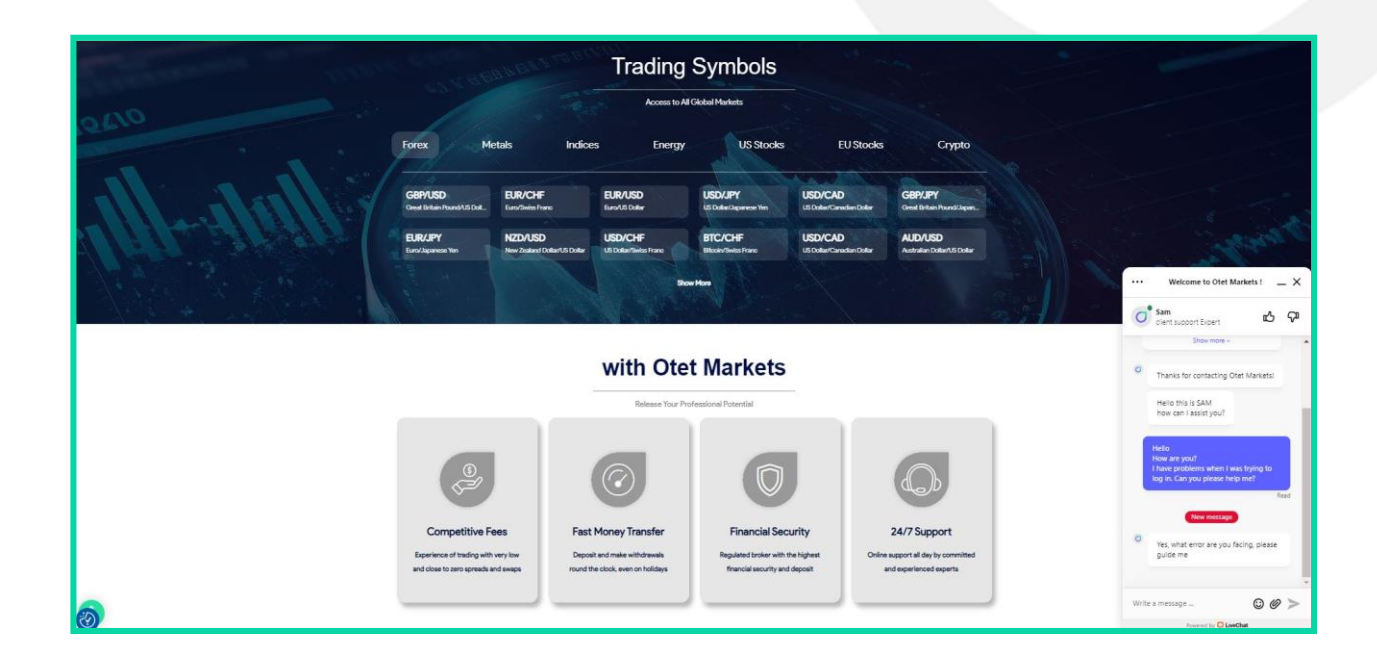

"Thank you for choosing our brokerage for your transactions."

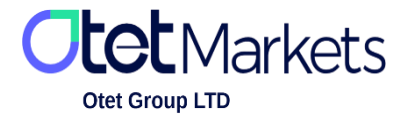

Otet Group LTD is a financial brokerage company regulated by Comoros Union, license No. T2023304, Registration No. HY00523012 and also registered in the Republic of Marshall Islands, registration number 118922, Address: Vasili Vryonides St. 6, Gala Court Chambers, Office 203-204, 63095 Limassol, Cyprus.